# **ESET Tech Center**

Knowledgebase > ESET Endpoint Encryption > How do I change the frequency that the Enterprise Server and Client check for cloud updates?

## How do I change the frequency that the Enterprise Server and Client check for cloud updates?

Anish | ESET Nederland - 2018-01-30 - Comments (0) - ESET Endpoint Encryption

By default both client and server will check for updates once an hour. You can manually check for updates as detailed here: <u>KB195 - How do I manually</u> <u>synchronise the Enterprise Server and DESlock+ client?</u>

For most users the default schedule and manual process will be fine. If however you wish to increase or decrease the check intervals, follow the steps below:

### Client

In the Enterprise Server select the **Workstations** tree branch of the navigation tree (or team if you wish to update a specific group of machines). Select the **Workstation Policy** tab. In the **Server Communication Settings** section select the entry **Background update check** period. Click the **Change Setting** button.

×

Specify the new interval in minutes. Click the OK button.

### ×

The update will affect all new machines that use the policy. To update existing machines in the server select them in the **Workstations** list and click the **Update Policy** button.

×

### Server

To change the interval of update checks from the server to the cloud:

Click the **Control Panel** button in the top right corner of the Enterprise Server.

Select the **Administration\Settings** section in the left hand menu. In the **Background Timer Intervals** section, specify a new value for **Enterprise Server Deployment Sync Timer**. Click the **Save** button

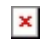